UNIVERSIDADE FEDERAL DA FRONTEIRA SUL – UFFS SECRETARIA ESPECIAL DE TECNOLOGIA E INFORMAÇÃO – SETI DEPARTAMENTO DE GESTÃO DOCUMENTAL – DGDOC SERVIÇO DE ARQUIVO INTERMEDIÁRIO – SEAI SERVIÇO DE ARQUIVO PERMANENTE – SEAP

# PROCEDIMENTOS PARA ELABORAÇÃO DE RELAÇÃO DE TRANSFERÊNCIA DE DOCUMENTOS DE GUARDA INTERMEDIÁRIA PARA O ARQUIVO DA REITORIA E CAMPUS CHAPECÓ NO MÓDULO PROTOCOLO: MESA VIRTUAL

Dezembro 2023 Versão 4

#### Transferência de Documentos ao Serviço de Arquivo Intermediário (SEAI)

As unidades administrativas e acadêmicas da Reitoria e do Campus Chapecó, efetivam a transferência de documentos ao SEAI por meio do Módulo Protocolo: Mesa Virtual do SIPAC. Para esta atividade, encontra-se disponível no sistema, o modelo de **Relação de Transferência de Documentos ao Arquivo**.

## Documentos ao Arquivo.

Para o cadastro da Relação de Transferência de Documentos, seguir as orientações contidas nas figuras a seguir.

Na aba "Documentos – Cadastrar Documento", preencher os dados do documento, selecionar a forma do documento (escrever documento) e clicar em carregar modelo. Editar o modelo inserindo as informações referentes aos documentos a serem transferidos.

|                                        |                                                             | DADOS DO DOCUMENTO                                                                                                    |   |  |  |  |  |  |
|----------------------------------------|-------------------------------------------------------------|----------------------------------------------------------------------------------------------------|---|--|--|--|--|--|
|                                        | Tipo do Documento: 🕯                                        | RELAÇÃO DE TRANSFERÊNCIA DE DOCUMENTOS AO ARQUIVO                                                                                                    |   |  |  |  |  |  |
|                                        | Assunto do Documento: 🕯                                     | * 061.522 - (GESTÃO DE DOCUMENTOS DE ARQUIVO) APLICAÇÃO DOS INSTRUMENTOS TÉCNICOS - TR                                                                                                    |   |  |  |  |  |  |
|                                        | Natureza do Documento: * OSTENSIVO 🗸                        |                                                                                                    |   |  |  |  |  |  |
|                                        |                                                             | Ostensivo: documento cujo teor deve ser do conhecimento do público em geral e ficará disponível para<br>consulta na área pública do sistema.<br>Documentos que contiverem informações pessoais (CPF, RG, dados bancários, endereço) devem ser<br>cadastrados como RESTRITO.                                                                                                    |   |  |  |  |  |  |
|                                        | Assunto Detalhado:                                          |                                                                                                    |   |  |  |  |  |  |
|                                        |                                                             | (1000 caracteres/0 digitados)                                                                                                    |   |  |  |  |  |  |
|                                        | Observações:                                                |                                                                                                    |   |  |  |  |  |  |
|                                        | Forma do Documento: 🕯                                       | (700 caracteres/0 digitados)<br>© Escrever Documento O Anexar Documento Digital                                                                                                    |   |  |  |  |  |  |
| ESCREVE                                | R DOCUMENTO                                                 |                                                                                                    |   |  |  |  |  |  |
|                                        |                                                             | CARREGAR MODELO UNIDADE                                                                                                    |   |  |  |  |  |  |
| Arquivo 🗸                              | Editar - Inserir - \                                        | Visualizar                                                                                                    |   |  |  |  |  |  |
| □     B       ←     →       Formatos ← | I 및 -S — I <sub>×</sub><br>★ □ □ = H ③<br>Parágrafo → Fonte | x₂       x²       A       ▼       A       ▼       A       ▼       A       E       E       E       E       E       Editar documento, inserindo as informações sobre os documentos         Ω       ⊗       ⊗       Image: Comparison of the second of the second of the seco | а |  |  |  |  |  |
|                                        | RELAÇÃ                                                      | O DE TRANSFERÊNCIA DE DOCUMENTOS AO ARQUIVO INTERMEDIÁRIO                                                                                                    | • |  |  |  |  |  |

Figura 1 – Cadastro da Relação de Transferência de Documentos ao Arquivo Intermediário

No modelo de Relação de Transferência de Documentos ao Arquivo, a unidade responsável pelo envio da documentação ao SEAI deverá preencher as informações sobre a unidade no texto já disponível (SETOR TAL, PRÓ-REITORIA TAL).

No quadro onde são solicitadas as informações sobre o acervo a ser transferido, no campo "Classes ou tipos documentais", informar o Código de Classificação ou os nomes dos tipos documentais, como Ofício, Requerimento, Processo, Folhas de Frequência etc. No campo "Invólucro/Suporte", informar o material utilizado para acondicionar os documentos. Geralmente é caixa-arquivo, mas podem estar acondicionados em pastas, envelopes etc.

No campo "Quantidade", deve ser informado o número total de invólucros (Caixa, pasta, envelope) reunidos para envio da documentação ao Arquivo.

No campo "Datas Abrangentes", deve ser informado o ano inicial em que a documentação começou a ser reunida, até o ano final em que foi acumulada (Ex: 2010-2015).

O campo "Observações", deverá ser preenchido apenas se a Unidade tiver informações relevantes que complementem informações não previstas nos demais campos. Na imagem a seguir, é possível visualizar um exemplo de Relação de Transferência de Documentos ao Arquivo.

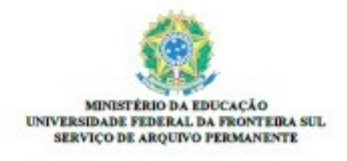

RELAÇÃO DE TRANSFERÊNCIA DE DOCUMENTOS AO ARQUIVO Nº 2/2023 - SEAP (10.53.04.02) Nº do Protocolo: 23205.035495/2023-91 Chapecó-SC, 08 de dezembro de 2023.

RELAÇÃO DE TRANSFERÊNCIA DE DOCUMENTOS AO ARQUIVO INTERMEDIÁRIO

Comunico a transferência de documentos arquivísticos do Serviço de Arquivo Permanente, do Departamento de Gestão Documental, organizados de acordo com o Código de Classificação de Documentos da UFFS, para triagem dos documentos que já expiraram os prazos de guarda, de acordo com a Tabela de Temporalidade e Destinação de Documentos da UFFS, bem como para acondicionamento no Arquivo Intermediário da Reitoria e Campus Chapecó.

| CLASSES OU TIPOS<br>DOCUMENTARS              | DIVÓLUCROSLIPORTE<br>(CADLA, PASITA,<br>EDIVELOPE) | QUANTIDADE   | DATAS<br>ABRANGENTES | OBSERVAÇÕES                                      |
|----------------------------------------------|----------------------------------------------------|--------------|----------------------|--------------------------------------------------|
| Ex: 023.13                                   | Ex: Caixa                                          | Ex: 7 (sete) | Ex: 2019-2021        | Ex: apenas<br>documentos avulsos<br>ou processos |
| Ex: Processos de<br>remoção de<br>servidores | Ex: Caixas                                         | Ex: 35       | Ex: 2018-2019        |                                                  |
|                                              |                                                    |              |                      |                                                  |

ELISEU DOS SANTOS LIMA Chefe do Serviço de Arquivo Permanente Na etapa seguinte, após a assinatura do documento, são requisitados os dados do arquivo a ser anexado. Nesta tela, se, junto aos documentos que estiverem sendo transferidos houver também processos administrativos do SGPD, ou se a transferência for somente de processos administrativos do SGPD, a Unidade deverá anexar neste momento uma listagem em PDF, relacionando os números dos processos que estão sendo transferidos. Anexar o arquivo e clicar em Continuar.

| Dados Gerais       Documentos Anexados       Interessados       Movimentação Inicial       Confirmação       Comprovante         Neste passo poderão ser anexados arquivos ao documento que está sendo cadastrado. Na parte inferior da página serão mostrados os arquivos incluídos durante sus sesão de cadastramento de documento.       DADOS DO ÁRQUIVO A SER ÁNEXADO       Interessados       Interessados                                                                                                    | 0                                                                                                    | <b>L</b> ©                               |                                                                                                    |                                                                                         | ۲                              | Ø                       |
|----------------------------------------------------------------------------------------------------|----------------------------------------------------------------------------------------------------|------------------------------------------|----------------------------------------------------------------------------------------------------|-----------------------------------------------------------------------------------------|--------------------------------|-------------------------|
| Neste passo poderão ser anexados arquivos ao documento que está sendo cadastrado. Na parte inferior da página serão mostrados os arquivos incluídos durante sus<br>sessão de cadastramento de documento.<br>DADOS DO ARQUIVO A SER ANEXADO<br>Nome do Arquivo: *<br>Descrição: *<br>Quando houver processos,<br>mexar a Listagem de<br>rocessos, preenchendo o<br>(4000 caracteres/0 digitados)<br>nome do arquivo "Listagem", a Arquivo: * Escolher arquivo Nenhum arquivo escolhido (Formatos de Arquivos Permitidos)<br>Descrição: número dos<br>rocessos transferidos, e<br>scolher o arquivo para anexar<br>Anexar<br>me do Arquivo para anexar<br>Menhum Arquivo Anexado.                                                                                                    | Dados Gerais                                                                                                    | Documentos Anexados                      | Interessados                                                                                                    | Movimentação Inicial                                                                    | Confirmação                    | Comprovante             |
| DADOS DO ARQUIVO A SER ANEXADO         Nome do Arquivo: *         Descrição: *         Descrição: *         Quando houver processos,<br>intexar a Listagem de<br>processos, preenchendo o         (4000 caracteres/0 digitados)         nome do arquivo "Listagem", a Arquivo: * Escolher arquivo Nenhum arquivo escolhido         Nomero dos         processos transferidos, e         scolher o arquivo para anexar         Q: Visualizar Arquivo         MEXADOS AO DOCUMENTO         me do Arquivo         Descrição         Arquivo         Descrição         Arquivo                                                                                                    | Neste passo poderão ser ano<br>sessão de cadastramento de                                                                                                    | exados arquivos ao docum<br>e documento. | ento que está sendo cadasti                                                                                     | rado. Na parte inferior da págir                                                        | a serão mostrados os arquivo   | s incluídos durante sua |
| Nome do Arquivo: * Descrição: * Descrição: * Descrição: * Descrição: * Descrição: * Descrição: * Descrição: * Descrição: * Descrição: número dos CARQUIVOS ANEXADOS AO DOCUMENTO Me do Arquivo Descrição Descrição Descr |                                                                                                    |                                          | Dados do Arqui                                                                                                  | vo a Ser Anexado                                                                        |                                |                         |
| Quando houver processos, nexar a Listagem de roccessos, preenchendo o   (4000 caracteres/0 digitados)   nome do arquivo "Listagem", a Arquivo: * Escolher arquivo Nenhum arquivo escolhido   (Formatos de Arquivos Permitidos)   Descrição: número dos   anexar   roccessos transferidos, e   scolher o arquivo para anexar   Q: Visualizar Arquivo   MetxADOS AN EXADOS AO DOCUMENTO   me do Arquivo   Descrição   Arquivo   Nenhum Arquivo Anexado                                                                                                    | N                                                                                                    | Iome do Arquivo: \star                   |                                                                                                    |                                                                                         |                                |                         |
| Quando houver processos,<br>mexar a Listagem de<br>processos, preenchendo o       (4000 caracteres/0 digitados)         nome do arquivo "Listagem", aArquivo: * Escolher arquivo Nenhum arquivo escolhido       (Formatos de Arquivos Permitidos)         Descrição: número dos<br>processos transferidos, e<br>scolher o arquivo para anexar       Anexar         V: Visualizar Arquivo       * Escluir Documento         ARQUIVOS ANEXADOS AO DOCUMENTO<br>me do Arquivo       Descrição         Nenhum Arquivo       Anexado.                                                                                                    |                                                                                                    | Descrição: 🔹                             |                                                                                                    |                                                                                         |                                |                         |
| nexar a Listagem de (4000 caracteres/0 digitados)<br>ome do arquivo "Listagem", a Arquivo: * Escolher arquivo Nenhum arquivo escolhido (Formatos de Arquivos Permitidos)<br>Descrição: número dos Anexar<br>rocessos transferidos, e<br>scolher o arquivo para anexar Q: Visualizar Arquivo @: Excluir Documento<br>ARQUIVOS ANEXADOS AO DOCUMENTO<br>me do Arquivo Descrição Arquivo<br>Nenhum Arquivo Anexado.                                                                                                    |                                                                                                    | Descrigat.                               |                                                                                                    |                                                                                         |                                |                         |
| rocessos, preenchendo o (4000 caracteres/0 digitados)<br>ome do arquivo "Listagem", aArquivo: * Escolher arquivo Nenhum arquivo escolhido (Formatos de Arquivos Permitidos)<br>escrição: número dos Anexar<br>rocessos transferidos, e<br>scolher o arquivo para anexar Q: Visualizar Arquivo @: Excluir Documento<br>ARQUIVOS ANEXADOS AO DOCUMENTO<br>me do Arquivo Descrição Arquivo Arquivo                                                                                                    | uando houver processo                                                                                                    | os,                                      |                                                                                                    |                                                                                         |                                |                         |
| ome do arquivo "Listagem", a Arquivo: * Escolher arquivo Nenhum arquivo escolhido       (Formatos de Arquivos Permitidos)         bescrição: número dos rocessos transferidos, e scolher o arquivo para anexar       Anexar         scolher o arquivo para anexar       Struturo Secolher o Documento         ARQUIVOS ANEXADOS AO DOCUMENTO       Arquivo         me do Arquivo       Descrição       Arquivo         Nenhum Arquivo Anexado.       Nenhum Arquivo Anexado.       Arquivo                                                                                                    | uando houver processo<br>nexar a Listagem de                                                                                                    | 55,                                      | ····· (0 //-//- (- )                                                                                            |                                                                                         |                                |                         |
| escrição: número dos Anexar rocessos transferidos, e scolher o arquivo para anexar          Acquivos Anexados no Documento         Acquivos Anexados no Documento         Descrição       Arquivo         Nenhum Arquivo Anexado.                                                                                                    | uando houver processo<br>nexar a Listagem de<br>rocessos, preenchendo                                                                                                    | o (4000                                  | caracteres/0 digitados)                                                                                         |                                                                                         | //                             |                         |
| rocessos transferidos, e<br>scolher o arquivo para anexar Q: Visualizar Arquivo 3: Excluir Documento<br>ARQUIVOS ANEXADOS AO DOCUMENTO<br>me do Arquivo Descrição Arquivo<br>Nenhum Arquivo Anexado.                                                                                                    | uando houver processo<br>nexar a Listagem de<br>rocessos, preenchendo<br>ome do arquivo "Listag                                                                                                  | o (4000<br>jem", a Arquivo: * Escol      | <b>caracteres/0 digitados)</b><br>her arquivo Nenhum arquivo                                                    | escolhido (Formatos de A                                                                | rquivos Permitidos)            |                         |
| Scolher o arquivo para anexar       Q: Visualizar Arquivo       I: Excluir Documento         ARQUIVOS ANEXADOS AO DOCUMENTO       Descrição       Arquivo         me do Arquivo       Descrição       Arquivo         Nenhum Arquivo Anexado.       Nenkun Arquivo Anexado.       Nenkun Arquivo Anexado.                                                                                                    | uando houver processo<br>nexar a Listagem de<br>rocessos, preenchendo<br>ome do arquivo "Listag<br>escrição: número dos                                                                          | o (4000<br>jem", a Arquivo: * Escol      | caracteres/0 digitados)<br>her arquivo Nenhum arquivo<br>Ar                                                     | escolhido (Formatos de A                                                                | rquivos Permitidos)            |                         |
| ARQUIVOS ANEXADOS AO DOCUMENTO           me do Arquivo         Descrição         Arquivo           Nenhum Arquivo Anexado.         Nenhum Arquivo Anexado.         Nenhum Arquivo Anexado.                                                                                                    | uando houver processo<br>nexar a Listagem de<br>rocessos, preenchendo<br>ome do arquivo "Listag<br>escrição: número dos<br>rocessos transferidos, e                                              | o (4000<br>jem", a Arquivo: * Escol      | caracteres/0 digitados)<br>her arquivo Nenhum arquivo<br>Ar                                                     | escolhido (Formatos de A<br>lexar                                                       | rquivos Permitidos)            |                         |
| me do Arquivo Descrição Arquivo Arquivo Nenhum Arquivo Anexado.                                                                                                    | uando houver processo<br>nexar a Listagem de<br>rocessos, preenchendo<br>ome do arquivo "Listag<br>escrição: número dos<br>rocessos transferidos, e<br>scolher o arquivo para a                  | o (4000<br>jem", a Arquivo: * Escol      | caracteres/O digitados)<br>her arquivo Nenhum arquivo<br>Ar<br>Q: Visualizar Arquivo                            | escolhido (Formatos de A<br>lexar<br>) ම: Excluir Documento                             | rquivos Permitidos)            |                         |
| Nenhum Arquivo <u>Anexado.</u>                                                                                                    | uando houver processo<br>nexar a Listagem de<br>rocessos, preenchendo<br>ome do arquivo "Listag<br>lescrição: número dos<br>rocessos transferidos, e<br>scolher o arquivo para a                 | o (4000<br>jem", a Arquivo: * Escol      | caracteres/0 digitados)<br>her arquivo Nenhum arquivo<br>Ar<br>Q: Visualizar Arquivo<br>Arquivos Anexa          | escolhido (Formatos de A<br>lexar<br>) ③: Excluir Documento<br>DOS AO DOCUMENTO         | rquivos Permitidos)            |                         |
|                                                                                                    | uando houver processo<br>nexar a Listagem de<br>rocessos, preenchendo<br>ome do arquivo "Listag<br>escrição: número dos<br>rocessos transferidos, e<br>scolher o arquivo para a<br>ne do Arquivo | o (4000<br>jem", a Arquivo: * Escol      | caracteres/0 digitados)<br>her arquivo Nenhum arquivo<br>Ar<br>Q: Visualizar Arquivo<br>Arquivos Anexa<br>Descr | escolhido (Formatos de A<br>lexar<br>o @: Excluir Documento<br>DOS AO DOCUMENTO<br>ição | rquivos Permitidos)<br>Arquivo |                         |

Figura 3 – Anexação do Arquivo da Listagem com números dos processos à Relação de Transferência de Documentos

No entanto, se a Relação de Transferência de Documentos ao Arquivo, não possuir anexos, não é necessário o preenchimento desses campos. Nesse caso, clicar em continuar.

| Protocolo > Cadastrar Documento > Anexar Arquivos |                                              |                                |                   |                   |                             |                       |  |  |
|---------------------------------------------------|----------------------------------------------|--------------------------------|-------------------|-------------------|-----------------------------|-----------------------|--|--|
|                                                   |                                              |                                |                   |                   |                             |                       |  |  |
| 0                                                 |                                              |                                |                   |                   | ۲                           | $\bigcirc$            |  |  |
| Dados Gerais                                      | Documentos Anexa                             | dos Interessados               | Movimenta         | ação Inicial      | Confirmação                 | Comprovante           |  |  |
| Neste passo poderão s<br>sessão de cadastrame     | er anexados arquivos ao<br>nto de documento. | documento que está sendo cadas | trado. Na parte i | nferior da página | serão mostrados os arquivos | incluídos durante sua |  |  |
|                                                   |                                              | DADOS DO ARQU                  | IVO A SER AN      | NEXADO            |                             |                       |  |  |
|                                                   | Nome do Arquivo: 🖈                           |                                |                   |                   |                             |                       |  |  |
|                                                   |                                              |                                |                   |                   |                             |                       |  |  |
|                                                   | Descrição: +                                 |                                |                   |                   |                             |                       |  |  |
|                                                   | Descrição. 🕷                                 |                                |                   |                   |                             |                       |  |  |
|                                                   |                                              |                                |                   |                   | /                           |                       |  |  |
| Quando não há ane                                 | exos, não                                    | (4000 caracteres/0 digitados)  |                   |                   |                             |                       |  |  |
| preencher estes car                               | mpos, Arquivo: 🖈                             | Escolher arquivo Nenhum arquiv | o selecionado     | (Formatos de l    | Arquivos Permitidos)        |                       |  |  |
| clicando em contin                                | uar                                          | A                              | nexar             |                   |                             |                       |  |  |
|                                                   |                                              |                                |                   |                   |                             |                       |  |  |
|                                                   |                                              | 🔍: Visualizar Arquiv           | o 🧕: Excluir      | Documento         |                             |                       |  |  |
|                                                   |                                              | ARQUIVOS ANEX                  | ADOS AO DOCU      | MENTO             |                             |                       |  |  |
| Nome do Arquivo                                   |                                              | Desc                           | rição             |                   | Arquivo                     |                       |  |  |
|                                                   |                                              | Nenhum Ar                      | quivo Anexado.    |                   |                             |                       |  |  |
|                                                   |                                              | << Voltar Can                  | celar Continua    | ar >>             |                             |                       |  |  |
|                                                   |                                              | * Campos de preenchimer        | nto obrigatório.  |                   |                             |                       |  |  |

Figura 4 – Não constando anexos, pode-se avançar sem o preenchimento das informações desta aba

Na sequência, informar o interessado. Selecionar a unidade interessada na transferência dos documentos. No caso, <u>a unidade que está encaminhando a Relação de Transferência</u>, e em seguida clicar em Inserir, e na sequência em Continuar.

| PROTOCOLO                                                                     | D > CADASTRAR DOCUMENTO > IN                                                                                                    | NFORMAR INTERESSADOS | 5 NO DOCUMENTO                          |             |             |  |  |  |  |
|-------------------------------------------------------------------------------|----------------------------------------------------------------------------------------------------|----------------------|-----------------------------------------|-------------|-------------|--|--|--|--|
| Dados Ge                                                                      | rais Documentos Anexados                                                                                                    | Interessados         | Movimentação Inicial                    | Confirmação | Comprovante |  |  |  |  |
| Neste passo p<br>• Servic<br>• Credo<br>• Unida<br>• Outro<br>Após inserir tu | Dados Gerais         Documentos Anexados         Interessados         Movimentação Inicial         Confirmação         Comprovante           Neste passo podem ser informados os interessados neste documento. Os interessados podem ser das seguintes categorias:         .         .         Servidor: Servidores da Universidade, onde serão identificados pela matrícula SIAPE (Sem o dígito verificador);         .         Credor: Pessoas físicas ou Jurídicas que são interessados no documento;         .         .         .         .         .         .         .         .         .         .         .         .         .         .         .         .         .         .         .         .         .         .         .         .         .         .         .         .         .         .         .         .         .         .         .         .         .         .         .         .         .         .         .         .         .         .         .         .         .         .         .         .         .         .         .         .         .         .         .         .         .         .         .         .         .         .         .         .         .         .         .         .         .         . |                      |                                         |             |             |  |  |  |  |
|                                                                               |                                                                                                    | DADOS DO INTERESS    | ADO A SER INSERIDO                      |             |             |  |  |  |  |
|                                                                               | Categoria: 🔘 g                                                                                                    | Servidor O Crea      | dor 💿 Unidade                           | ○ Outros    |             |  |  |  |  |
|                                                                               | Unidade: * SECRETARIA ESPECIAL DE TECNOLOGIA E INFORMAÇÃO (10.53)                                                                                                    |                      |                                         |             |             |  |  |  |  |
|                                                                               | Inserir a unidade interessada na transferência dos<br>* Campos de preenchimento corrgatório. documentos, no caso, o setor que está encaminhando a<br>relação de transferência                                                                                                    |                      |                                         |             |             |  |  |  |  |
| 😈: Excluir Interessado                                                        |                                                                                                    |                      |                                         |             |             |  |  |  |  |
|                                                                               |                                                                                                    | INTERESSADOS INSERIE | DOS NO DOCUMENTO (O)                    |             |             |  |  |  |  |
|                                                                               | Identificador Nome E-mail Tipo                                                                                                    |                      |                                         |             |             |  |  |  |  |
|                                                                               |                                                                                                    | Nenhum Intere        | essado Inserido.<br>elar   Continuar >> |             |             |  |  |  |  |

**Figura 5** – Inserção da unidade interessada na transferência de documentos ao Serviço de Arquivo Intermediário (SEAI)

Na etapa seguinte, deve ser registrada a movimentação inicial, selecionando a Unidade de Destino do documento. Em "Origem Interna", o sistema já traz selecionada a opção "Própria Unidade", que é a unidade que está cadastrando a Relação, então <u>não é necessário desmarcar</u> essa opção, somente deve ser selecionada a "Unidade de Destino", que é o <u>Serviço de Arquivo Intermediário</u>. Esta Unidade é localizada acessando: Universidade Federal da Fronteira Sul>Secretaria Especial de Tecnologia e Informação>Departamento de Gestão Documental>Serviço de Arquivo Intermediário. Na sequência clicar em Continuar.

| Drigem Interna: Outra Unidade   Outra Unidade Própria Unidade   Unidade de Origem: DEPARTAMENTO DE GESTÃO DOCUMENTAL (10.53.04)   Unidade de Destino: 10.53.04.01   SERVIÇO DE ARQUIVO INTERMEDIÁRIO (10.53.04.01)   COMISSÃO PERMANENTE DE AVALIAÇÃO DE DOCUMENTOS DA UFFS - CPADIUFFS (10.5:   COMISSÃO PERMANENTE DE AVALIAÇÃO DE DOCUMENTOS DA UFFS - CPADIUFFS (10.5:   COMISSÃO PERMANENTE DE AVALIAÇÃO DE DOCUMENTOS DA UFFS - CPADIUFFS (10.5:   COMISSÃO PERMANENTO DE GESTÃO DOCUMENTAL (10.53.04.01)   DEPARTAMENTO DE GESTÃO DOCUMENTAL (10.53.04.01)   SERVIÇO DE ARQUIVO INTERMEDIÁRIO (10.53.04.01)   SERVIÇO DE ARQUIVO PERMANENTE (10.53.04.02)   SERVIÇO DE ARQUIVO PERMANENTE (10.53.04.02)   SERVIÇO DE ROVERNANCA DE TICONOLOGIA DA INFORMAÇÃO (                                                                                                    | Μονιμενταção Inicial                                                                                                    |
|----------------------------------------------------------------------------------------------------|----------------------------------------------------------------------------------------------------|
| DADOS DA MOVIMENTAÇÃO         Unidade de Origem:       DEPARTAMENTO DE GESTÃO DOCUMENTAL (10.53.04.01)         Unidade de Destino:       10.53.04.01         SECURE JARIA ESPECHAL DE TECNOLOGIA E INFURMINÇÃO (10.53.04.01)         SECURE JARIA ESPECHAL DE TECNOLOGIA E INFURMINÇÃO (10.53.04.01)         SECURE JARIA ESPECHAL DE TECNOLOGIA E INFURMINÇÃO (10.53.02)         SECURE JARIA ESPECHAL DE TECNOLOGIA E INFURMINÇÃO (10.53.02)         SECURE JARIA ESPECIAL DE TECNOLOGIA E INFURMINÇÃO (10.53.04)         SECURE JARIA ESPECIAL DE TECNOLOGIA E INFURMINÇÃO (10.53.04)         SERVIÇO DE ARQUIVO INTERMANENTO DE GESTÃO DE PROJETOS (10.63.04)         SERVIÇO DE ARQUIVO INTERMEDIÁRIO (10.53.04.02)         DEPARTAMENTO DE GESTÃO DOCUMENTAL (10.53.04.02)         SERVIÇO DE ARQUIVO INTERMEDIÁRIO (10.63.04.02)         DEPARTORIA DE INFORMAÇÃO (10.53.04.02)         DIRETORIA DE INFORMAÇÃO (10.53.04.02)         DIRETORIA DE INFORMAÇÃO (10.53.04.02)         DIRETORIA DE SISTEMAS DE INFORMAÇÃO (10.53.06)         SETOR DE GOVERNANCA DE TI (10.53.07)         SETOR DE GOVERNANCA DE TI (10.53.07)         Urgente:       Sim ® Não         Urgente:       Sim ® Não                                                                                                    | Origem Interna: \star 🔿 Outra Unidade 🔎 Própria Unidade                                                                                                    |
| Unidade de Origem:       DEPARTAMENTO DE GESTÃO DOCUMENTAL (10.53.04.01)         Unidade de Destino:       10.53.04.01       SECVIÇO DE ARQUIVO INTERMEDIÁRIO (10.53.04.01)         E COMISSÃO PERMANENTE DE AVALIAÇÃO DE DOCUMENTOS DA UFFS - CPADIUFFS (10.51)       COMISSÃO PERMANENTE DE AVALIAÇÃO DE DOCUMENTOS DA UFFS - CPADIUFFS (10.51)         DEPARTAMENTO DE GESTÃO DE PROJETOS (10.53.02)       DEPARTAMENTO DE GESTÃO DO EVADIUSOS (10.53.03)         DEPARTAMENTO DE GESTÃO DO CUMENTAL (10.53.04.01)       SECRVIÇO DE ARQUIVO INTERMEDIÁRIO (10.53.04.01)         SERVIÇO DE ARQUIVO INTERMEDIÁRIO (10.53.04.01)       SECRVIÇO DE ARQUIVO PERMANENTE (10.53.04.01)         SERVIÇO DE ARQUIVO PERMANENTE (10.53.04.01)       SECRVIÇO DE ARQUIVO PERMANENTE (10.53.04.02)         DIRETORIA DE INFRAESTRUTURA DE TECNOLOGIA DA INFORMAÇÃO (10.53.05)       DIRETORIA DE SISTEMAS DE INFORMAÇÃO (10.53.06)         SET DE GOVERNANCA DE TI (10.53.07)       SETOR DE GOVERNANCA DE TI (10.53.07)         Tempo Esperado na Unidade de Destino:       (Em Dias)         Urgente:       Sim         Não       Informar despacho de encaminhamento                                                                                                    | Dados da Movimentação                                                                                                    |
| Impose to the control of the state of the state of | Unidade de Origem: DEPARTAMENTO DE GESTÃO DOCUMENTAL (10.53.04)<br>Unidade de Destino:  10.53.04.01 SERVIÇO DE ARQUIVO INTERMEDIÁRIO (10.53.04.01) COMISSÃO PERMANENTE DE AVALIAÇÃO DE DOCUMENTOS DA UFFS - CPAD/UFFS (10.5) COMISSÃO TEMPORÁRIA DE ARQUIVOS (10.53.02) COMISSÃO TEMPORÁRIA DE ARQUIVOS (10.53.03) COMISSÃO TEMPORÁRIA DE GESTÃO DOCUMENTAL (10.53.04) COMISSÃO TEMPORÁRIA DE GESTÃO DOCUMENTAL (10.53.04.01) COMISSÃO TEMPORÁRIA DE GESTÃO DOCUMENTAL (10.53.04.01) COMISSÃO TEMPORÁRIA DE GESTÃO DOCUMENTAL (10.53.04.01) COMISSÃO TEMPORÁRIA DE GESTÃO DOCUMENTAL (10.53.04.01) COMISSÃO TEMPORÁRIA DE GESTÃO DOCUMENTAL (10.53.04.01) COMISSÃO TEMPORÁRIA DE GESTÃO DOCUMENTAL (10.53.04.01) COMISSÃO TEMPORÁRIA DE GESTÃO DOCUMENTAL (10.53.04.01) COMISSÃO TEMPORÁRIA DE GESTÃO DOCUMENTAL (10.53.04.01) COMISSÃO TEMPORÁRIA DE GESTÃO DOCUMENTAL (10.53.04.01) COMISSÃO TEMPORÁRIA DE GESTÃO DOCUMENTAL (10.53.04.01) COMISSÃO TEMPORÁRIA DE GESTÃO DOCUMENTAL (10.53.04.01) COMISSÃO TEMPORÁRIA DE GESTÃO DOCUMENTAL (10.53.04.01) COMISSÃO DE COMISSÃO DE GESTÃO DOCUMENTAL (10.53.04.01) COMISSÃO DE COMISSÃO DE GESTÃO DOCUMENTAL (10.53.04.01) COMISSÃO DE COMISSÃO DE GESTÃO DOCUMENTAL (10.53.04.02) COMISSÃO DE COMISSÃO DE GESTÃO DOCUMENTAL (10.53.04.02) COMISSÃO DE DECOMIS DE MECONICIÓN DE GESTÃO DE COMISSÃO (10.53.05) COMISSÃO DE COMISSÃO DE GESTÃO DE COMISSÃO DE GIREGOMAÇÃO (10.53.05) COMISSÃO DE DECOMIS DE MECONICIÓN DE GESTÃO DE COMISSÃO DE DE DECOMISSÃO DE DE DECOMISE DE |
| INFORMAR DESPACHO     Informar despacho de encaminhamento                                                                                                    | Tempo Esperado na Unidade de Destino: (Em Dias)                                                                                                    |
| << Voltar Cancelar Continuar >>                                                                                                    | INFORMAR DESPACHO Informar despacho de encaminhamento      << Voltar Cancelar Continuar >>                                                                                                    |

Figura 6 – Unidade de destino da Relação de Transferência de Documentos é o Serviço de Arquivo Intermediário

(SEAI)

Nas etapas finais, o sistema exibirá uma tela solicitando a conferência de todos os dados do documento antes de confirmar o cadastro. Após a conferência, clicar em Confirmar.

| 0                                                                  |                                 | <b>6</b>               | •                             | ٢                   |            | $\bigcirc$  |  |  |
|--------------------------------------------------------------------|---------------------------------|------------------------|-------------------------------|---------------------|------------|-------------|--|--|
| Dados Gerais                                                       | Documentos Anexados             | Interessados           | Movimentação Inicial          | Confirmação         |            | Comprovante |  |  |
| Confira todos os dados o                                           | do documento abaixo antes de co | nfirmar o cadastro.    |                               |                     |            |             |  |  |
|                                                                    |                                 | Dados do               | DOCUMENTO                     |                     |            |             |  |  |
| Origem d                                                           | o Documento: Interno            |                        |                               |                     |            |             |  |  |
| Tipo d                                                             | o Documento: RELAÇÃO DE TRA     | ANSFERÊNCIA DE DOCUI   | MENTOS AO ARQUIVO             |                     |            |             |  |  |
| Assunto d                                                          | o Documento: 061.522 - (GEST    | ÃO DE DOCUMENTOS DE    | E ARQUIVO) APLICAÇÃO DOS I    | NSTRUMENTOS TÉCNICO | S - TRANSF | FERÊNCIA    |  |  |
| Assun                                                              | to Detalhado: Relação de transf | ferência de documentos | ao Serviço de Arquivo Interme | diário - SEAI       |            |             |  |  |
| Natureza d                                                         | o Documento: OSTENSIVO          |                        |                               |                     |            |             |  |  |
| Uni                                                                | idade Origem: DGDOC (10.53.0    | 4)                     |                               |                     |            |             |  |  |
| Data d                                                             | o Documento: 11/01/2021         |                        |                               |                     |            |             |  |  |
|                                                                    | Observações:                    |                        |                               |                     |            |             |  |  |
| ASSINANTES DO DO                                                   | DCUMENTO                        |                        |                               |                     |            |             |  |  |
| # Assinante                                                        |                                 | U                      | nidade                        |                     |            | Situação    |  |  |
| 1 MURILO BILLIG SCHAFER<br>Matrícula: 1748318                      | R                               | D                      | GDOC (10.53.04)               |                     | NÃ         | O ASSINADO  |  |  |
| Pré-Visualizar Documento                                           |                                 |                        |                               |                     |            |             |  |  |
| INTERESSADOS INSERIDOS AO DOCUMENTO (1)                            |                                 |                        |                               |                     |            |             |  |  |
| Identificador                                                      | Nome                            |                        |                               |                     | E-mail     | Тіро        |  |  |
| 1053                                                               | SECRETARIA ESPECIAL DE TECNO    | LOGIA E INFORMAÇÃO     |                               |                     |            | Unidade     |  |  |
| DADOS DA MOVIME                                                    | NTAÇÃO                          |                        |                               |                     |            |             |  |  |
|                                                                    | Urgente: Não                    |                        |                               |                     |            |             |  |  |
| Unida                                                              | de de Origem: DEPARTAMENTO      | DE GESTÃO DOCUMENT     | AL (10.53.04)                 |                     |            |             |  |  |
| Unidade de Destino: SERVIÇO DE ARQUIVO INTERMEDIÁRIO (10.53.04.01) |                                 |                        |                               |                     |            |             |  |  |
|                                                                    | Confirmar << Voltar Cancelar    |                        |                               |                     |            |             |  |  |
| * Campos de preenchimento obrigatório.                             |                                 |                        |                               |                     |            |             |  |  |

Figura 7 – Confirmação do cadastro e encaminhamento da Relação de Transferência de Documentos ao SEAI

O cadastro estará finalizado com a exibição do comprovante, que indica que o documento eletrônico foi cadastro com sucesso.

| PROTOCOLO > CADASTRAR DOCUMENTO > DADOS GERAIS                                             |  |  |  |  |  |  |  |  |  |
|--------------------------------------------------------------------------------------------|--|--|--|--|--|--|--|--|--|
| 0                                                                                          |  |  |  |  |  |  |  |  |  |
| Dados delais Documentos Ancados Intelessados indominentação Iniciai Comminação Comprovante |  |  |  |  |  |  |  |  |  |

Figura 8 – Exibição do Comprovante do cadastro da Relação de Transferência de Documentos ao SEAI

#### Departamento de Gestão Documental – DGDOC

seti.dgdoc@uffs.edu.br

### Serviço de Arquivo Intermediário – SEAI

arquivointermediario@uffs.edu.br

#### Serviço de Arquivo Permanente - SEAP

arquivopermanente@uffs.edu.br

Os modelos de documentos e demais instrumentos citados neste manual encontram-se disponibilizados nas seções da página do Departamento de Gestão Documental no site da UFFS: - Acesso Fácil – Gestão Documental, ou:

- Institucional – Secretarias – Especial de Tecnologia e Informação – Gestão Documental